## IOS ҮЙЛДЛИЙН СИСТЕМД MNS7004 МОНГОЛ БИЧГИЙН ГАРЫГ СУУЛГАХ БОЛОН АШИГЛАХ ЗААВАР

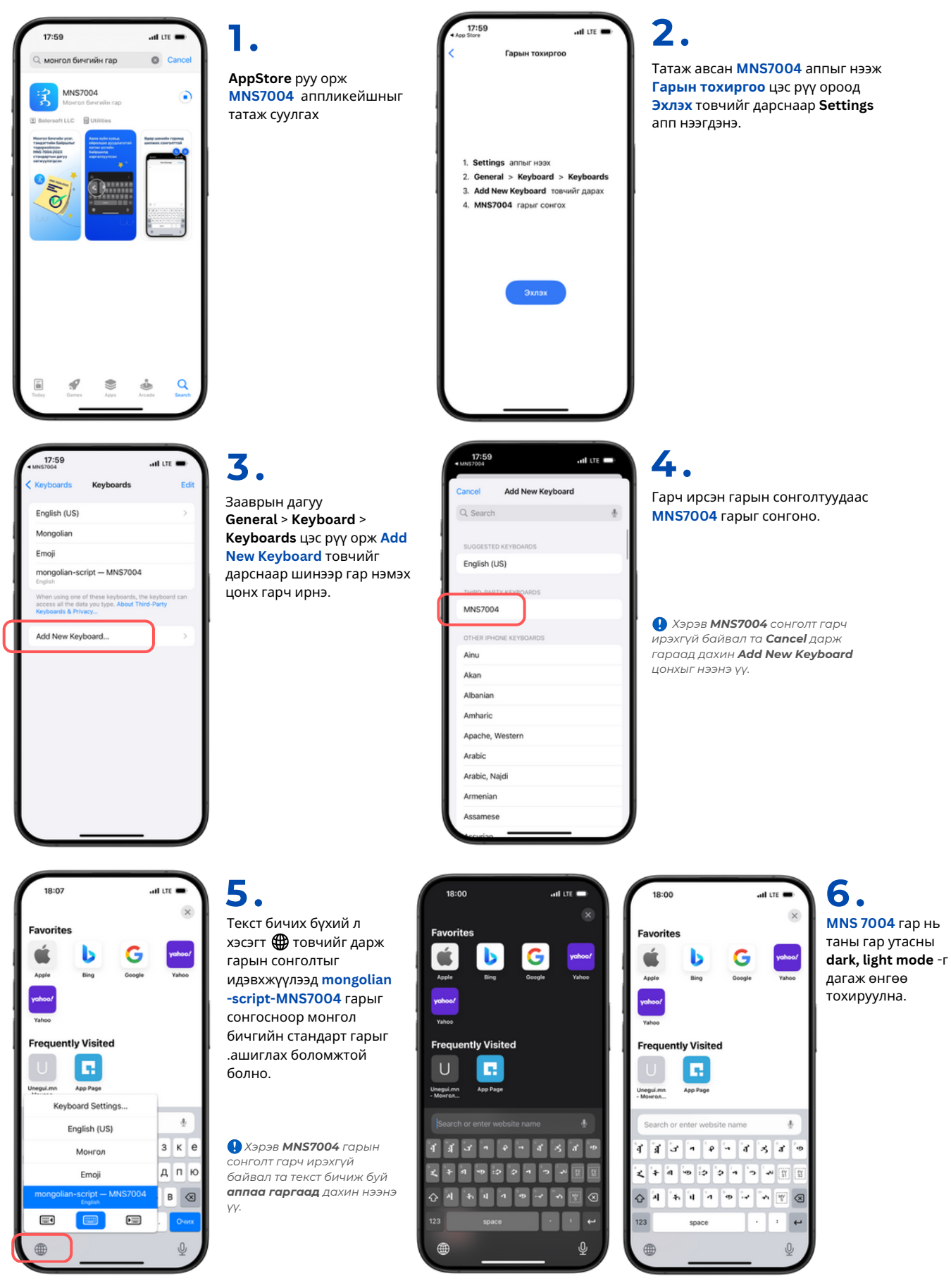